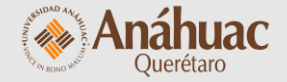

# Manual

para copiar contenido de un curso a otro

## NOTA

Recuerda que sólo podrás copiar cursos en los que estés inscrito, por lo que debes verificar esta información antes de realizar el procedimiento que se describe a continuación. Ingresa a Brightspace e identifica y selecciona el curso en el que deseas copiar el contenido

o de datos Evaluación rápida Ayuda 🗸

AM Arturo Martínez Polanco

Þ

 $\bigtriangledown$ 

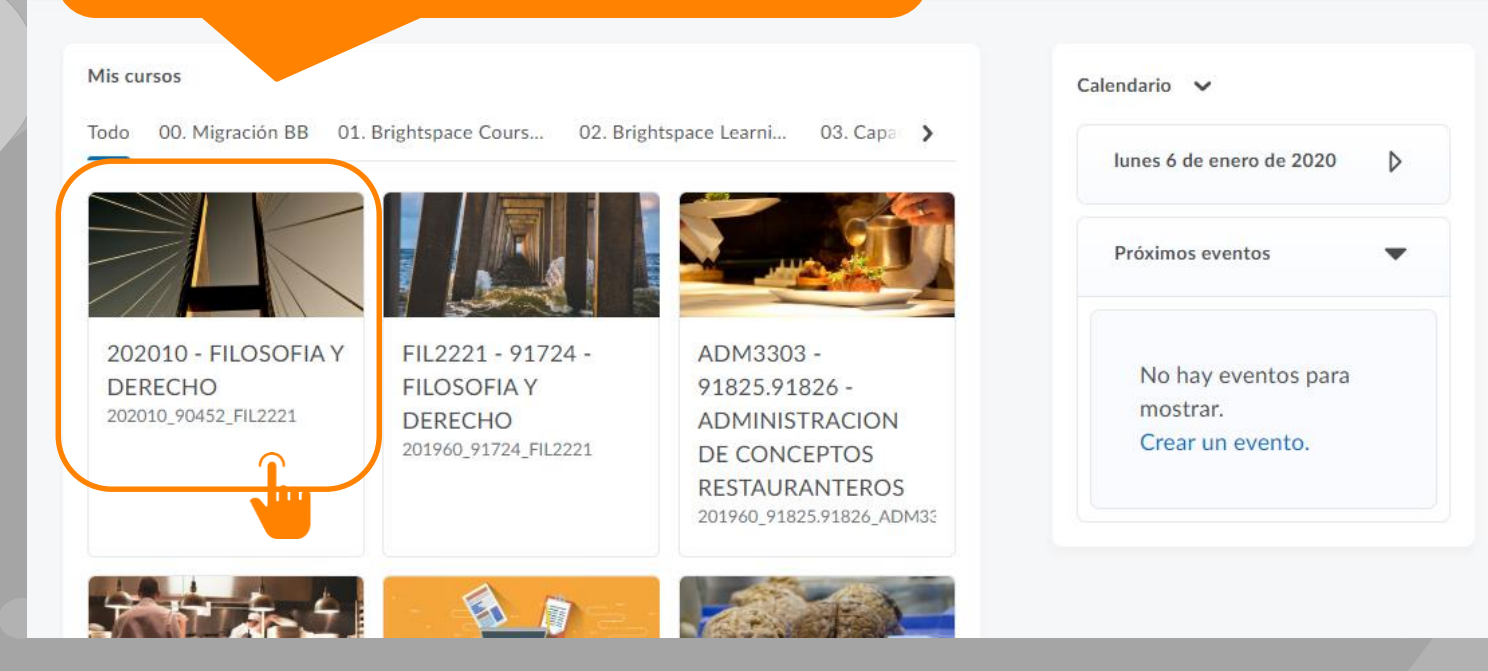

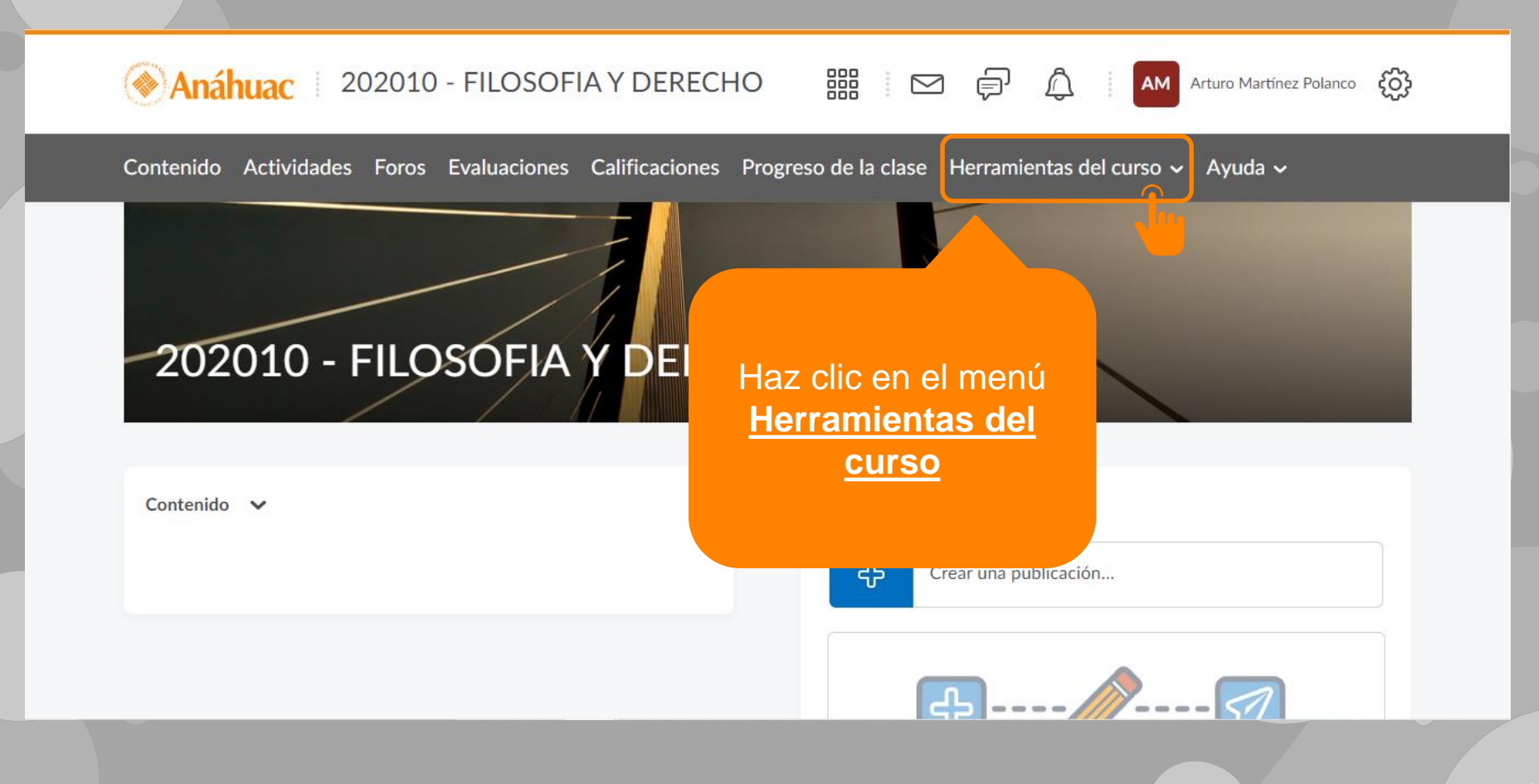

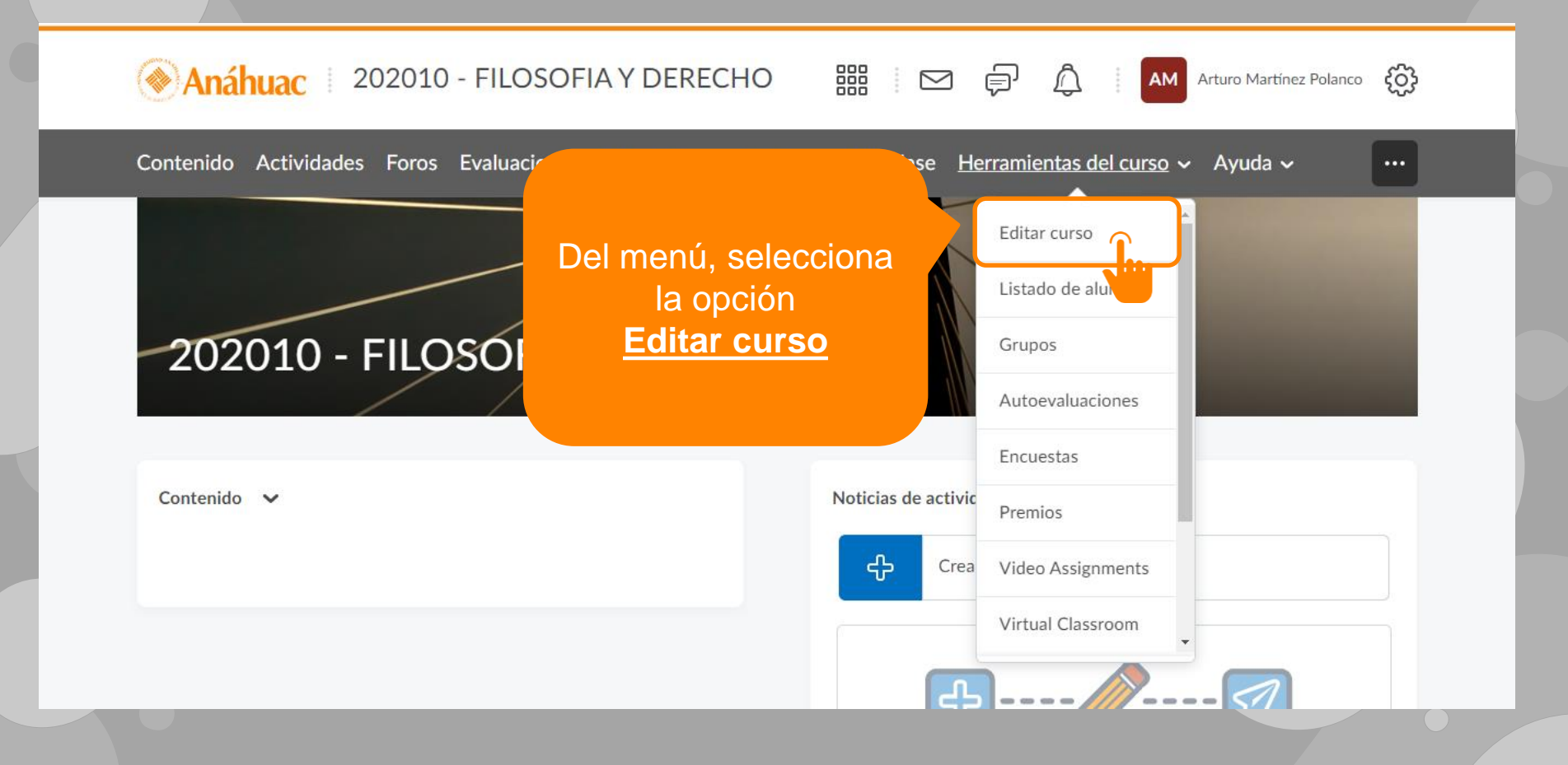

Anáhuac 202010 - FILOSOFIA Y DERECHO AM Arturo Martínez Polanco Â

Contenido Actividades Foros Evaluaciones Calificaciones Progreso de la clase Herramientas del curso - Ayuda -

## Administración de cursos

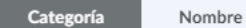

### Configuración del sitio

Componentes

Información de oferta de cursos Ø Navegación

3 A

ea E

- Páginas de inicio
- Recursos del sitio
- Se Administración de libros
- 🛗 Calendario
- Formularios
- Herramientas de aprendizaje externas
- Administrar archivos contenido
- Generador del curso
- Importar, exportar o copiar componentes
- Administración de estudiantes

Haz clic sobre la herramienta Importar, exportar o copiar componentes

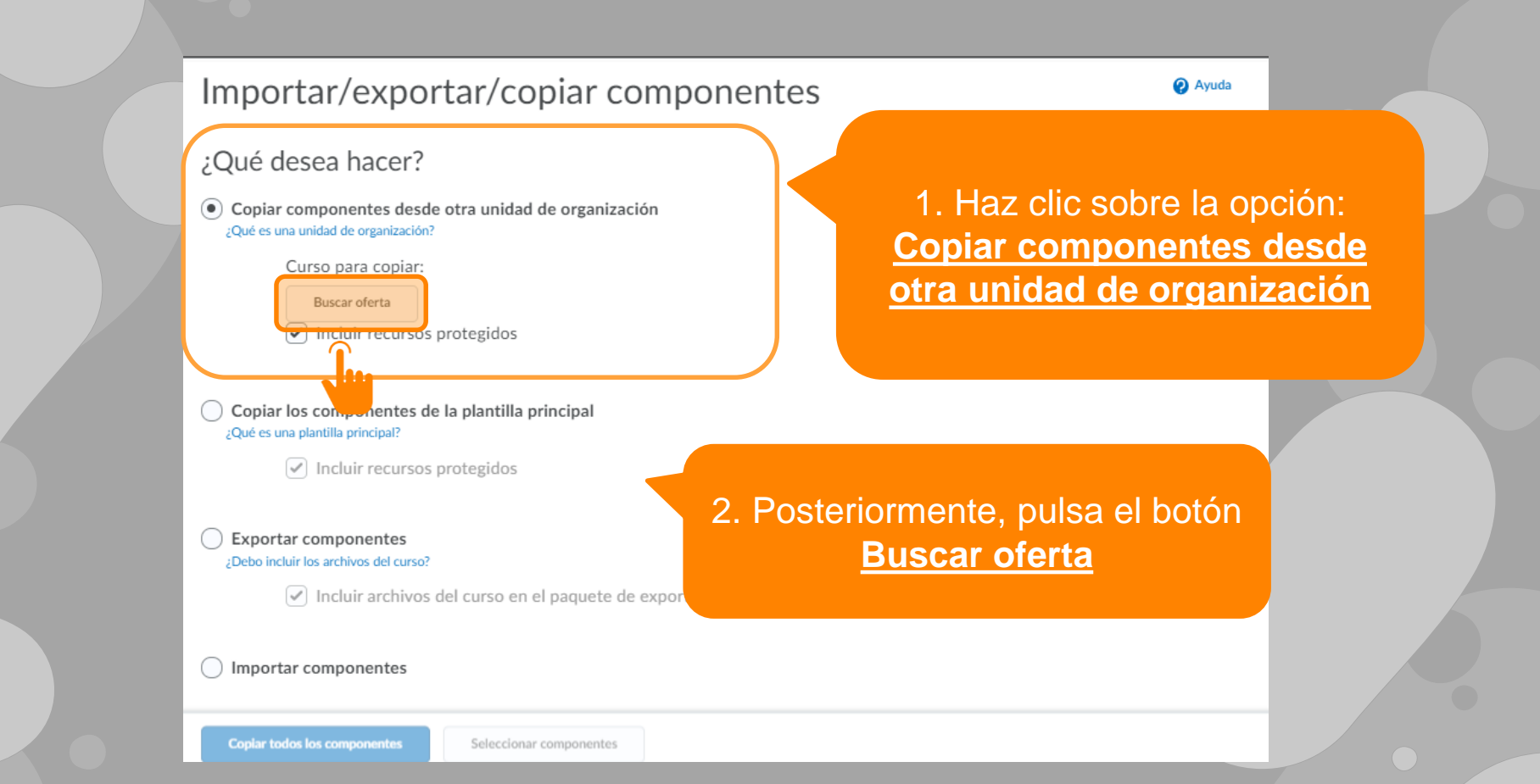

Seleccionar oferta de cursos

FIL2221

## 1. Utiliza el buscador de cursos para encontrar la oferta que quieres copiar

3 Resultados de búsqueda Borrar búsqueda

Q

Mostrar opciones de pu

|         | Código de oferta 🔺        | Nombre de oferta                             | Departamento     | Semestre               |
|---------|---------------------------|----------------------------------------------|------------------|------------------------|
| 0       | 201960_91724_FIL2221      | FIL2221 - 91724 - FILOSOFIA Y DERECHO        | 00. Migración BB |                        |
| 0       | 202010_30702_FIL2221      | 202010 - FILOSOFIA Y DERECHO                 | UAP - Derecho    | LI Ene-Jun 2020 (20-2) |
| 0       | FIL2221                   | Filosofía y derecho                          | 00. Migración BB |                        |
|         | 2. Selecciona<br>el curso |                                              |                  |                        |
| Agregar | r lo seleccionado Cerrar  | 3. Pulsa el botón<br>Agregar lo seleccionado |                  |                        |

Contenido Actividades Foros Evaluaciones Calificaciones Progreso de la clase Herramientas del curso - Ayuda -

 $\square$ 

ģ

Importar/exportar/copiar componentes

202010 - FILOSOFIA Y DERECHO

¿Qué desea hacer?

Anáhuac

 Copiar componentes desde otra unidad de organización ¿Qué es una unidad de organización?

Curso para copiar:

FIL2221 - 91724 - FILOSOFIA Y DERECHO 🗙

Incluir recursos protegidos

1. Verifica que tu selección es correcta

Copiar los componentes de la plantilla principal ¿Qué es una plantilla principal?

Incluir recursos protegidos

Copiar todos los componentes

Seleccionar componentes

 Selecciona una de las opciones.
Puedes copiar todos los componentes de un curso, o bien, seleccionar sólo algunos de ellos como los exámenes o actividades

Arturo Martínez Polanco

Ayuda

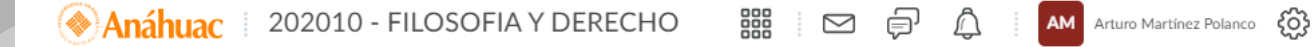

Contenido Actividades Foros Evaluaciones Calificaciones Progreso de la clase Herramientas del curso 🗸 Ayuda 🗸

### Copiar componentes del curso

#### Elegir componentes para copiar

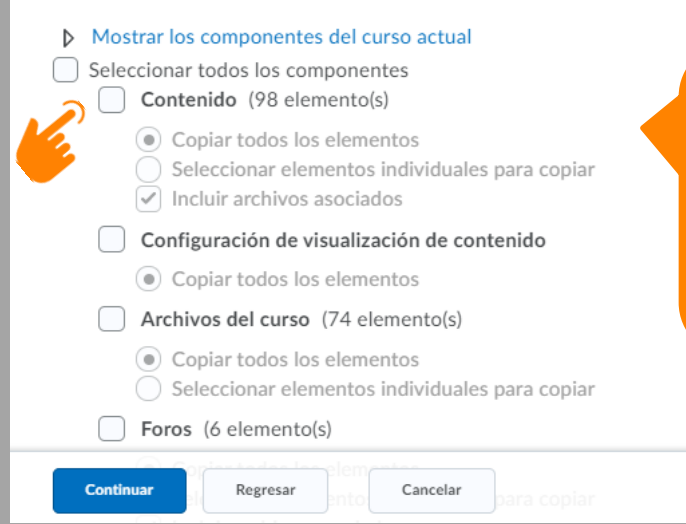

Si elegiste copiar sólo algunos componentes, indica cuáles

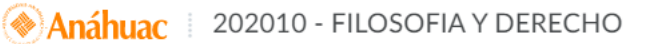

iii 🖸 🛱 🎝

AM Arturo Martínez Polanco

Contenido Actividades Foros Evaluaciones Calificaciones Progreso de la clase Herramientas del curso - Ayuda -

## Copiar componentes del curso

#### Elegir componentes para copiar

Mostrar los componentes del curso actual Seleccionar todos los componentes Contenido (98 elemento(s) 1 Copiar todos los elementos Seleccionar elementos individuales para copiar Incluir archivos asociados Configuración de visualización de contenido Copiar todos los elementos ~ Archivos del curso (74 elemento(s) Copiar todos los elementos Seleccionar elementos individuales para copiar Foros (6 elemento(s) ~

O bien, selecciona la primera casilla para copiar todos los componentes del curso

Continuar

Regresar

para copia

Cancelar

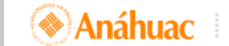

Finalizar

202010 - FILOSOFIA Y DERECHO

 AM Arturo Martínez Polanco

Contenido Actividades Foros Evaluaciones Calificaciones Progreso de la clase Herramientas del curso 🗸 Ayuda 🗸

### Seleccionar material del curso

#### Confirmar componentes para copiar

Contenido Copiar todos los elementos. Modificar

**Configuración de visualización de contenido** Copiar todos los elementos. **Modificar** 

Archivos del curso Copiar todos los elementos. Modificar

Foros Copiar todos los elementos. Modificar

Carpetas de carpeta de actividades Copiar todos los elementos. Modificar

Regresar

Categorías o elementos de calificaciones Coniar todos los elementos Modificar

Cancelar

A continuación se mostrará una pantalla de confirmación.

Si estás de acuerdo, haz clic en el botón **Finalizar** 

Contenido Actividades Foros Evaluaciones Calificaciones Progreso de la clase Herramientas del curso - Ayuda -

 $\triangle$ 

AM

## Historial de copia de componentes del curso

FIL2221 - 91724 - FILOSOFIA Y DERECHO

Copia Componentes seleccionados iniciada: arturo.polanco, lunes 6 de enero de 2020 12:59 p. m. LMT

Copiar otro paquete

Ver contenido

Anáhuac | 202010 - FILOSOFIA Y DERECHO

Revisar y gestionar fechas

Copia en progreso...

Arturo Martínez Polanco

Posteriormente, verás una barra de progreso de la copia

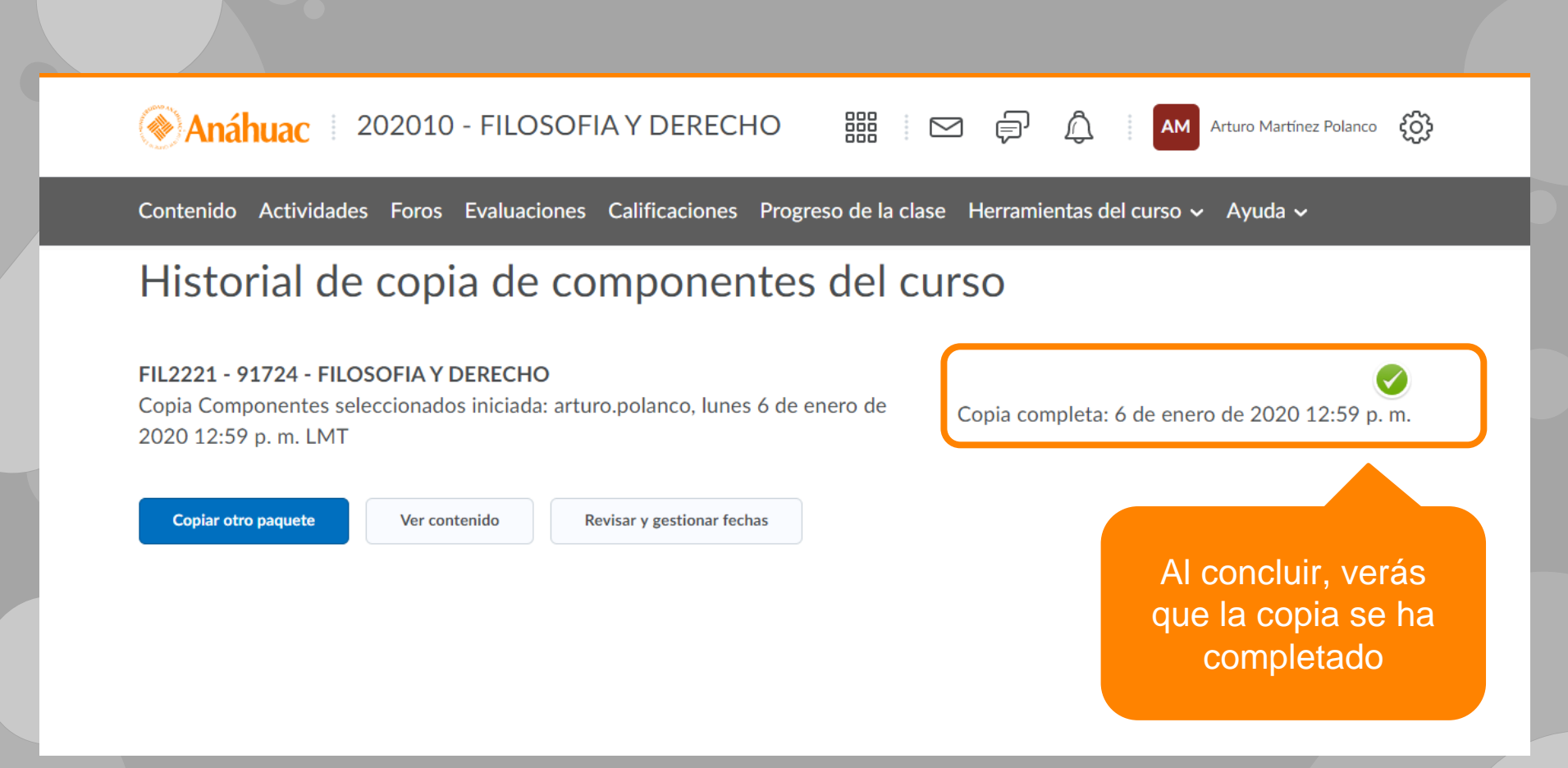

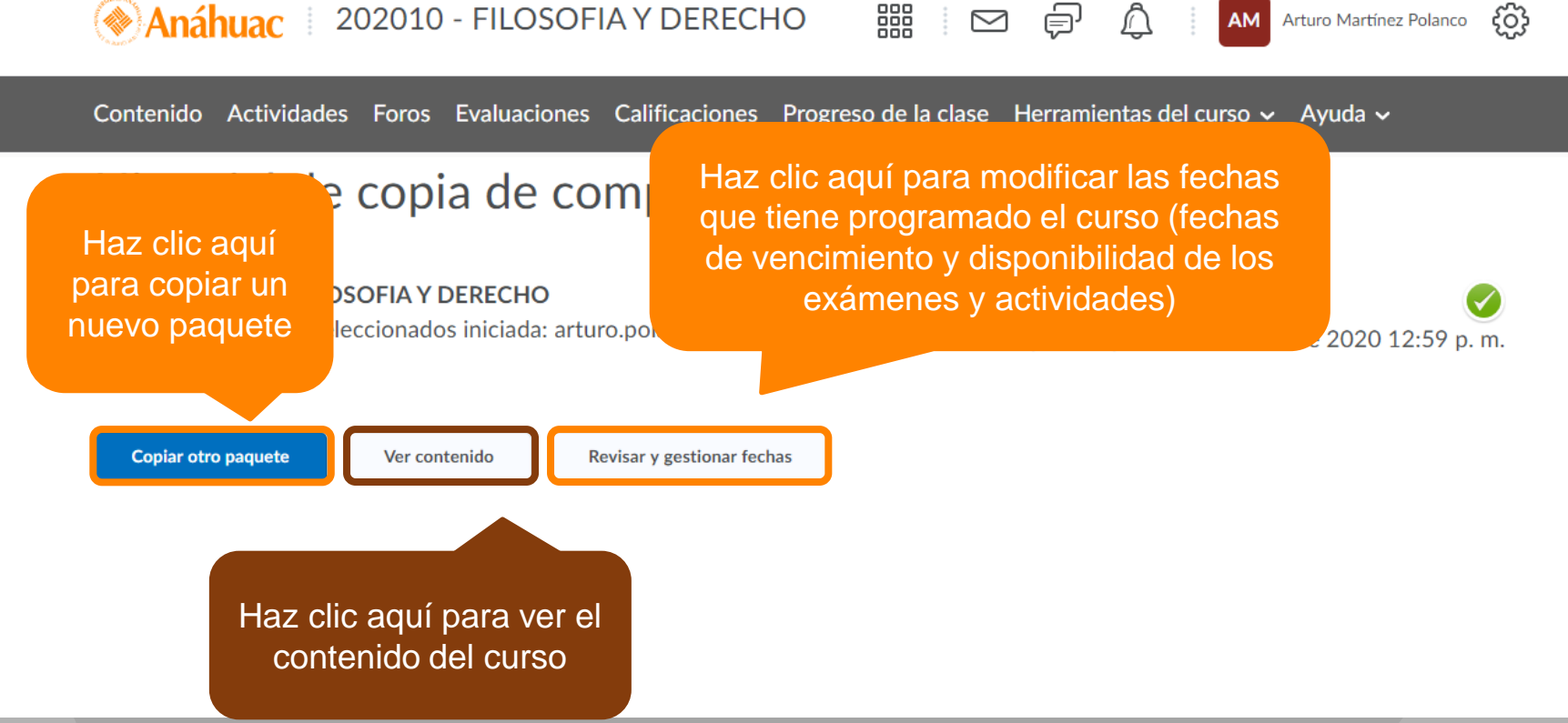

## Anáhuac 🕴 202010 - FILOSOFIA Y DERECHO 🛛 🛗 🖂 🛱 Arturo Martínez Polanco 🔅

Contenido Actividades Foros Evaluaciones Calificaciones Progreso de la clase Herramientas del curso - Ayuda -

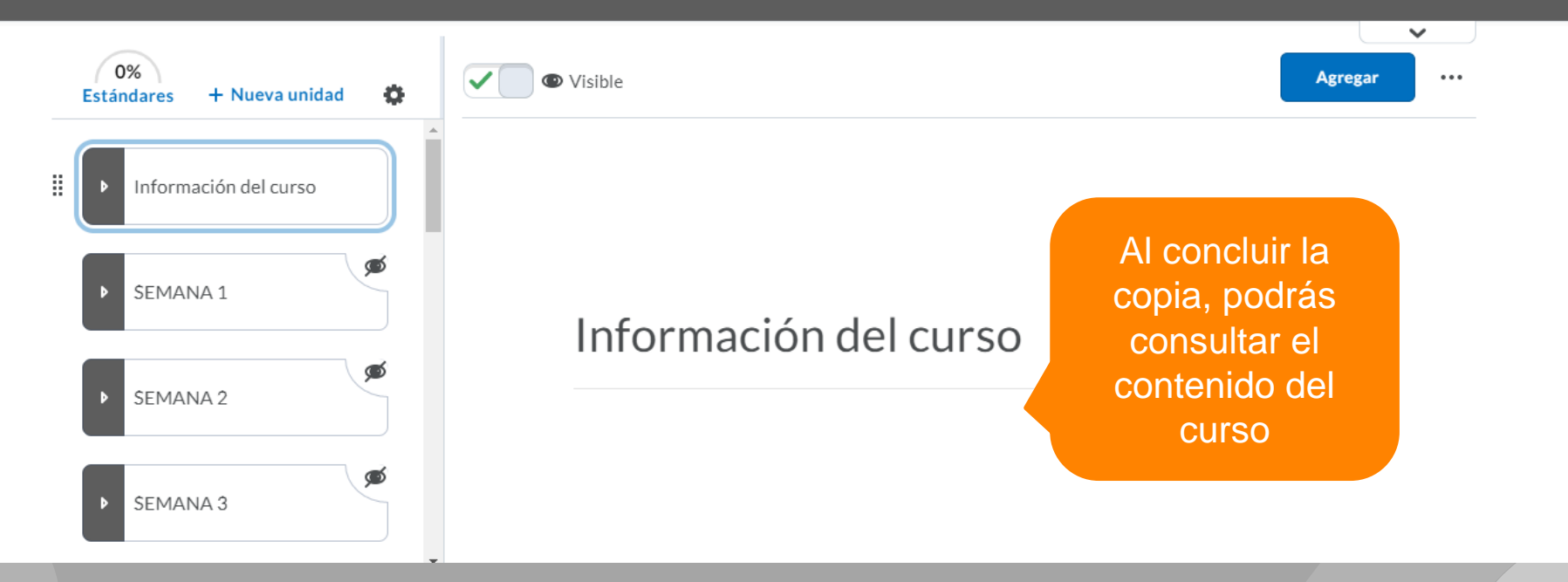

## ¿Dudas?

Visítanos en la Dirección de Desarrollo Académico, en el primer piso del Edificio B.

Llámanos al teléfono: 01(442) 245 6742 || Ext. 195 y 474

Envíanos un correo a:

anajulieta.padilla@anahuac.mx arturo.polanco@anahuac.mx